## 中国保险行业协会 制式培训平台使用操作指南

## 一、注册报名

登录中国保险网络大学网站,网址: http://daxue.iachina.cn/ 1)进入首页,点击【制式培训】。

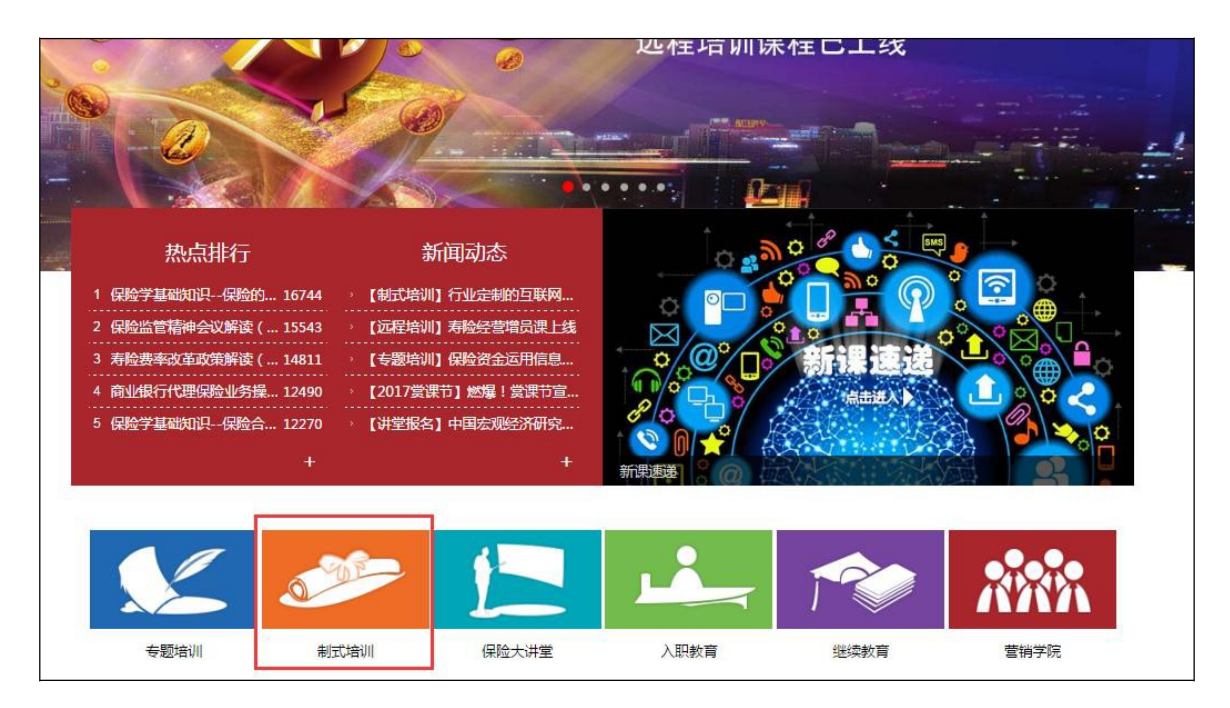

2) 点击对应分类标签下的相应模块进行报名。

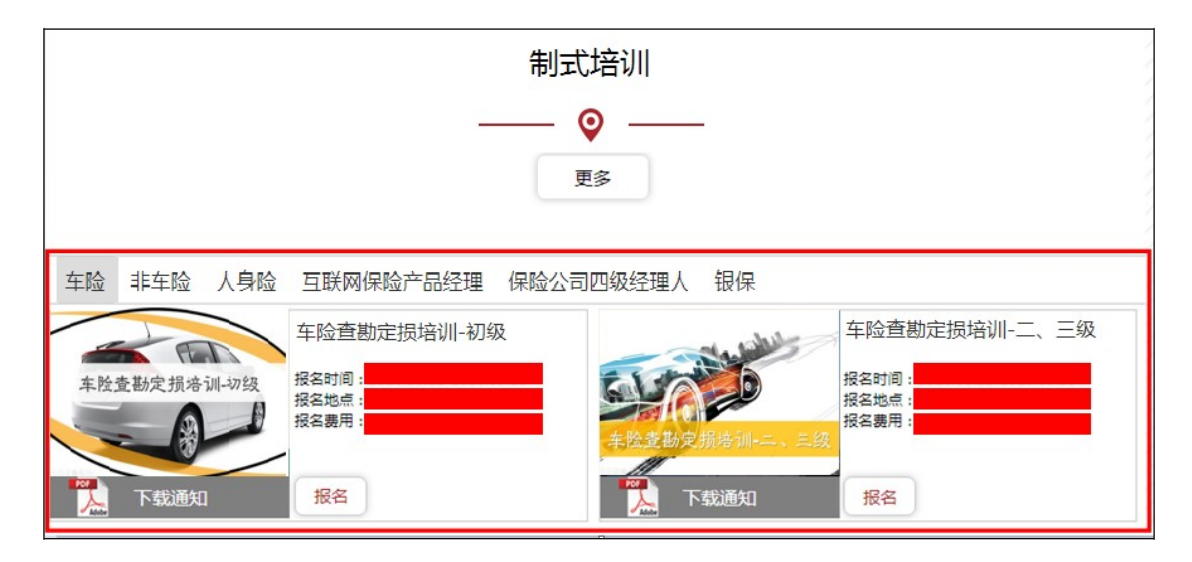

首次报名参加必须先注册网络大学(注册方法参照:中国保险网络大

学注册操作指南.pdf),如已有会员账号可直接登录报名。 3)点击"登录",输入用户名及密码登录网络大学。

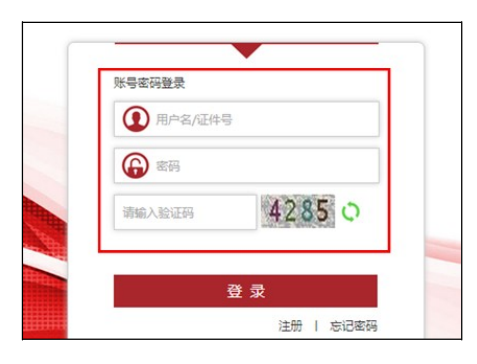

4) 登录成功后,选择"个人报名"。

| 报名须知 |                         |  |
|------|-------------------------|--|
|      |                         |  |
|      | ✓ 阅读并同意报名须知即可报名<br>个人报名 |  |

5) 在此页面中, 键入报名人员(已为注册会员)的证件号码后, 相关信息会自动关联, 如果信息没有变更则无需逐项填写。

| how we have a second second second second second second second second second second second second second second |                                 |                                                                           |
|----------------------------------------------------------------------------------------------------|---------------------------------|---------------------------------------------------------------------------|
| 培训类别                                                                                                    |                                 | 1                                                                         |
| 考试地点                                                                                                    |                                 | × .                                                                       |
|                                                                                                    |                                 |                                                                           |
| 姓名                                                                                                    | 省份 城市                           | 上传头像                                                                      |
|                                                                                                    | 省份 城市                           | 上传头像<br>此照片用于打印电子<br>证书,要求上传1寸免<br>冠白色背景证明照,                              |
|                                                                                                    | 省 份 城 市<br>证件号码<br>▼ 公司级别 总公司 ▼ | 上传头像<br>此照片用于打印电子<br>证书,要求上传1寸免<br>冠白色背景证明照,<br>大小在500k以内,支<br>持jpg、gif檔式 |

说明:个人信息必须真实有效,由于上传的照片用于准考证以及结业 证书的打印,所以请上传免冠正面证件照。请参照上图中样例。 6)在考试地点栏的下拉菜单中,选择期望考试的地点。

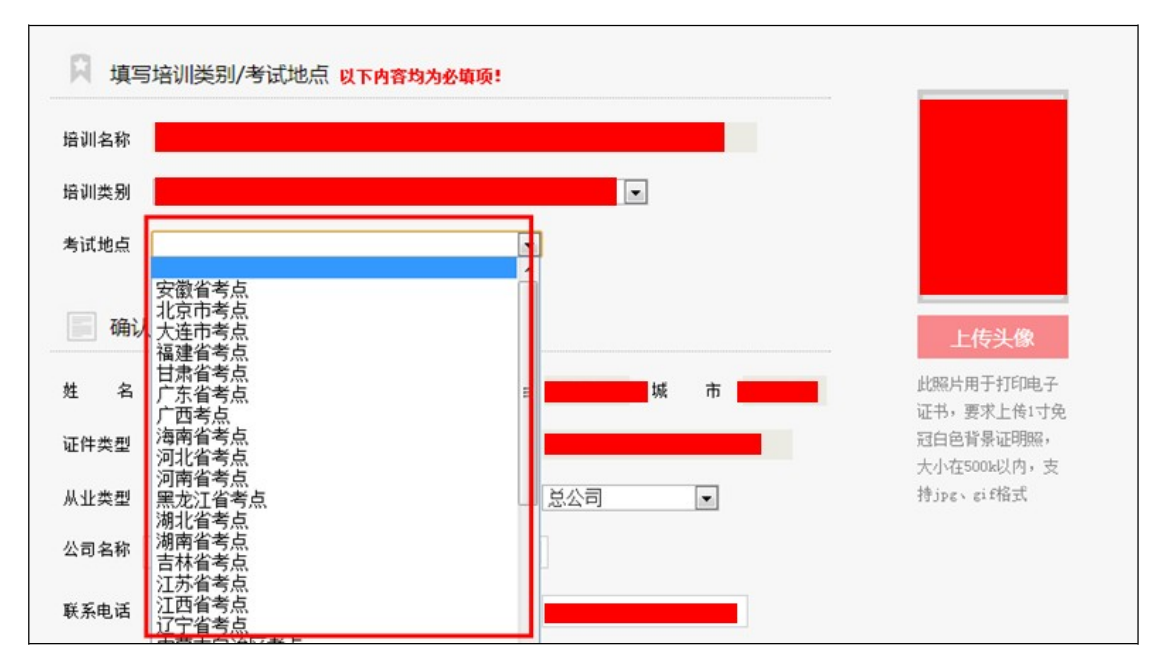

说明:如果所报名的考点由于报名人数少,无法达到考试规模,则有 可能将考试地点合并到临近考点。合并考点后中保协会进行通知。 特别说明:如果是补考学员,登录后直接报名即可。系统将会自动识 别为补考人员。

7)提交报名信息后,在"个人中心"--"教育项目"栏目,点击"网上支付"进行费用缴纳。

| ①个人信息        | S.,   |      |            |         |         |            |      |      |      |
|--------------|-------|------|------------|---------|---------|------------|------|------|------|
| 修改资料         | 输入培训名 | 搜索   | 注:打印)推     | 考证时间为开始 | 时间,此时间以 | 以后均可打印准考试  | E 全  | 部・   |      |
| 密码修改         | 考核名称  | 培训费用 | 缴费截止       | 通过方式    | 考试地点    | 打印准考证      | 培训方式 | 考核状态 | 操作   |
| 制式培训         |       |      | 2016.12.31 | 培训      |         | 2016.12.31 | 网络培训 | 待缴费  | 网上支付 |
| 教育功日<br>学习账户 |       |      |            | 词上一页下   | 一页 末页第1 | /1页        |      |      |      |
| 模拟测试         |       |      |            |         |         |            |      |      |      |

8)费用缴纳时,核对相关信息及费用后,点击"中国银联"标志进行 支付。 9) 完成缴费后,如需发票,请和中保协联系人咨询。

## 二、在线培训

1) 进入首页,使用会员账号登录后,点击【制式培训】,在对应类别标签下的相应培训科目中点击【学习】。

|             | 制式                      | 培训            |               |
|-------------|-------------------------|---------------|---------------|
|             |                         | <b>♀</b> —    |               |
|             | Ę                       | 巨多            |               |
| 车险非车险人身险    | 互联网保险产品经理 保险公司          | 回四级经理人 银保     |               |
|             | 车险查勘定损培训-初级             | To billion    | 车险查勘定损培训-二、三级 |
| 车险查勘定损培训-切级 | 报名时间:<br>报名地点:<br>报名费用: | 车险查勘定损培训-二、三级 | 报名时间:         |
| 下载通知        | 医类                      | 下载通知          | 报名            |

或者在"个人中心"-"教育项目"栏目,在相应的培训点击【学习】。

| 修改资料 | 输入培训名    | 搜索    | 注:打印准 | 考证时间为    | 为开始时间,此    | 时间以后     | 均可打印 | 准考证        | 全部       | •        |     |
|------|----------|-------|-------|----------|------------|----------|------|------------|----------|----------|-----|
| 密码修改 | 7/////// | 11111 |       |          |            |          |      | 1110       | ///      | 77       |     |
| 会员激活 | 考核名称     |       |       | 培训费<br>用 | 缴费截止       | 通过<br>方式 | 考试   | 打印准考证      | 培训<br>方式 | 考核<br>状态 | 操作  |
| 制式培训 |          |       | _     |          | 2016 12 21 | +022101  | 在线   | 2016 12 21 | 网络       | 已缴       | 975 |
| 林宫顶日 |          |       |       |          | 2010.12.31 | 3档1/11   | 远程   | 2010.12.31 | 培训       | 费        |     |

2) 进入学习列表,在对应的课程中选择【听课】,进行课程播放。

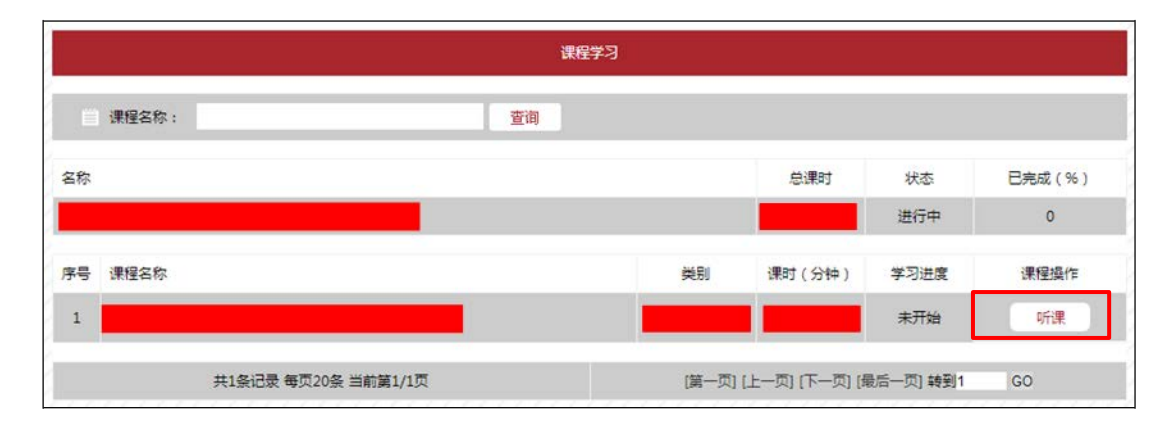

 学习完课程后,需要进行随堂练习,课程播放完毕并且随堂测试 全部通过后,才判定为该门课程完成。(另外课程未播放完部分,不 允许快进。)

| 课程评价:<br>300000<br>随堂练习<br>课程简介: | 已有16人评价,平均相 | 中国的保监会 | 1      | 中国保险网络大 |    |
|----------------------------------|-------------|--------|--------|---------|----|
| 章名称                              |             | 学习状态   | 学时(分钟) | 最高得分    | 操作 |
|                                  |             | 学习中    | 14.0   |         | 学习 |
|                                  |             | 学习中    | 30.5   |         | 学习 |
|                                  |             |        |        |         |    |

4)进入随堂练习后,进行习题对应,随堂练习全部答对(即,成绩为100分),才判定随堂练习对应完毕。

|      | 随堂练习                                                                                                    |
|------|----------------------------------------------------------------------------------------------------|
| 考试   | 1词:不限                                                                                                    |
| 单项   | 无释题 ( 共2题 )                                                                                                    |
| 1.7  | ③则动车保险赔款计算的表达,错误的是( )。                                                                                                    |
| 0    | A.在规保险<br>B.普通医疗保险                                                                                                    |
| ٢    | C.型大疾病保险型大疾病保险重大疾病保险重大疾病保险重大疾病保险重大疾病保险重大疾病保险重大疾病保险重大疾病保险重大疾病保险重大疾病保险重大疾病保险重大疾病保险重大疾病保险重大疾病保险重大疾病保险重大疾病保险重大疾病保险重大疾病保险重大疾病保险重大疾病保险重大疾病保险重大疾病保险 |
| 0    | D.综合医疗保险                                                                                                    |
| 2. T | ¬列机动车保险赔款计算的表达,错误的是( )。                                                                                                    |
| 0    | A.住院保险                                                                                                    |
| 0    | B.普通医疗保险                                                                                                    |
| 0    | C.重大疾病保险重大疾病保险重大疾病保险重大疾病保险重大疾病保险重大疾病保险重大疾病保险重大疾病保险重大疾病保险重大疾病保险重大疾病保险重大疾病保险重                                                                  |
|      | 大庆荫保证里入庆荫保证里入庆荫保证里入庆荫保证里入庆荫保证里入庆荫保证里入庆荫保证里大庆荫保证里大庆荫保证里大庆荫保证里大庆病保证里大庆病保证里大庆病保证里大庆病保证里大庆病保证里大庆病保证里大庆病保证里大庆病保证里大庆病保证里大庆病保证                      |
|      | 에더바일프시즈에너바일프시즈에너바일프시즈에너바일프시즈에너바일프시즈에너바일<br>D 날승문학(무값)                                                                                        |
| 0    |                                                                                                    |

## 三、学习进度确认

1)进入首页,使用账号登录后,点击个人中心中【学习账户】查看课程的学习状况,包括培训名称,学习状态等详细内容。

| 制式培训 | 培训名 | 学习进度 | 学习状况 | 考试时间 | 成绩   | 操作 |
|------|-----|------|------|------|------|----|
|      |     | 0%   | 进行中  | 未定   | 智未考试 | 详情 |
| 教育项目 |     | 42%  | 已完成  | 未定   | 智未考试 | 详情 |
| 学习账户 |     |      |      |      |      |    |
| 模拟测试 |     |      |      |      |      |    |